Кроссплатформенные возможности системы управления контентом МСВСфера Инфооборот 4.2

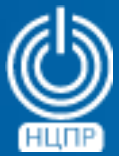

НАЦИОНАЛЬНЫЙ ЦЕНТР ПОДДЕРЖКИ И РАЗРАБОТКИ 125375, г. Москва, ул. Тверская, дом 7, подъезд 7, 2-ой этаж, офис 1а.

телефон: +7 (495) 988-27-09 факс: +7 (495) 745-40-81 www.ncpr.su

### Основные сведения о системе управления контентом МСВСфера Инфооборот 4.2

Система управления контентом МСВСфера Инфооборот 4.2 предназначена для создание информационных систем корпоративного класса, обеспечивающих решение задач самого широкого спектра: управления документами, ведения архивов, автоматизации бизнес-процессов, организации совместной работы, создания и ведения сайтов, блогов и форумов.

МСВСфера Инфооборот 4.2 обладает обширными функциональными возможностями и такими отличительными характеристиками, как высокая производительность, масштабируемость, расширяемость, поддержка открытых стандартов.

Архитектура системы обладает гибкостью и допускает эффективное использование в различных вариантах развертывания. Основные компоненты системы можно устанавливать на один или несколько компьютеров и запускать в одном или нескольких экземплярах, используя при этом современные технологии виртуализации и кластеризации.

С целью упрощения демонстрации кроссплатформенных возможностей, в данной презентации описаны примеры минимальной типовой установка системы управления контентом МСВСфера Инфооборот 4.2 + HO2 с включенным вторым набором обновлений на одном компьютере с 64-х разрядным процессором Intel/AMD под управлением различных операционных систем.

## Установка системы управления контентом МСВСфера Инфооборот 4.2 на МСВСфера 6.3 Сервер

Установка системы МСВСфера Инфооборот 4.2 может производиться на выполняющий роль сервера компьютер, функционирующий под управлением серверной операционная система МСВСфера 6.3 Сервер, инсталлированной в конфигурации «Стандартный сервер» без установки дополнительных приложений и пакетов.

Для установки системы необходимо от имени суперпользователя *root* выполнить следующую последовательность действий.

- 1. Вставить диск с инсталляционным дистрибутивом серверной операционной системы МСВСфера 6.3 Сервер в привод для чтения оптических дисков.
- Сделать образ диска с помощью команды: dd if=/dev/sr0 of=\$HOME/msvsphere\_server.iso bs=8M
   Имя устройства /dev/sr0 может отличаться в зависимости от используемой аппаратной конфигурации.
- 3. Извлечь диск с инсталляционным дистрибутивом серверной операционной системы из привода.
- Смонтировать диск с помощью команд: mkdir -p /media/MSVSphere\_6.3\_Server mount -o loop \$HOME/msvsphere\_server.iso /media/MSVSphere\_6.3\_Server
- 5. Подключить инсталляционный репозиторий, заменив с помощью текстового редактора в файле /etc/yum.repos.d/install.repo строку «enabled=0» на «enabled=1»

- 6. Вставить диск с инсталляционным дистрибутивом системы МСВСфера Инфооборот 4.2 в привод для чтения оптических дисков.
- 7. Создать директорию для монтирования содержимого диска с помощью команды: *mkdir -p /mnt/infooborot\_repo*
- Смонтировать содержимое инсталляционного диска в созданную директорию с помощью команды: mount /dev/sr0 /mnt/infooborot\_repo
   Имя устройства /dev/sr0 может отличаться в зависимости от используемой аппаратной конфигурации.
- 9. С помощью текстового редактора создать файл /etc/yum.repos.d/msvsphere\_infooborot.repo со следующим содержанием:

[Infooborot]

*name=MSVSphere Infooborot 4.2* 

baseurl=file:///mnt/infooborot\_repo

enabled=1

gpgcheck=0

10. Установить необходимые пакеты в систему с помощью команды:

yum install –y infooborot

- 11. Отключить репозиторий пакетов, заменив в файле /etc/yum.repos.d/msvsphere\_infooborot.repo строку «enabled=1» на строку «enabled=0»
- 12. Отключить инсталляционный репозиторий, заменив в файле /etc/yum.repos.d/install.repo строку «enabled=1» на строку «enabled=0»

- 13. Размонтировать содержимое инсталляционного диска с помощью команды: *umount /mnt/infooborot\_repo*
- 14. Извлечь инсталляционный диск из привода чтения оптических дисков.
- 15. Запустить скрипт первоначальной настройки системы, выполнив команду: /opt/infooborot/deploy.sh

После выполнения скрипта система будет развёрнута и для сетевого доступа к ней с рабочей станции достаточно будет перейти в браузере по адресу *http://IP-adpec\_cepsepa:8080/share*.

Первый вход в систему может быть осуществлен с полномочиями администратора с использованием значения *«admin»* в качестве имени пользователя и значения пароля (значения по умолчанию).

|         | <b>ИСВСфера Инфооборо</b> | т |
|---------|---------------------------|---|
| Имя пол | іьзователя                |   |
| Пароль  |                           |   |
| Войти   |                           |   |

При организации сетевого доступа необходимо также выполнить настройку входящих в состав операционной системы средств фильтрации пакетов и межсетевого экранирования, которая должна осуществляться с учетом архитектурных характеристик и особенностей функционирования информационной системы, а также требований политики безопасности и применяемых мер защиты информации.

## Установка системы управления контентом МСВСфера Инфооборот 4.2 на РЕД ОС 7.3

Установка системы МСВСфера Инфооборот 4.2 может производиться на выполняющий роль сервера компьютер, функционирующий под управлением операционной системы РЕД ОС 7.3, инсталлированной в минимальной конфигурации.

Для установки системы необходимо от имени суперпользователя *root* выполнить следующую последовательность действий.

- 1. Создать директорию с помощью команды: mkdir /mnt/infooborot
- Скачать с сайта www.msvsphere.ru установочный дистрибутив системы MCBCфера Инфооборот 4.2 + HO2 и смонтировать его в созданную папку с помощью команды: mount -o loop msvsphere\_infooborot\_yum\_repo\_5.1.3.3.iso /mnt/infooborot
- 3. Отключить репозиторий «debug» при помощи команды: yum-config-manager --disable debug
- Скачать из репозитория http://mirror.centos.org/centos/6/os/x86\_64/Packages/ и установить с помощью команды yum следующие четыре пакета: yum localinstall -y java-1.7.0-openjdk-1.7.0.181-2.6.14.10.el6.x86\_64.rpm yum localinstall -y ghostscript-8.70-23.el6\_9.2.x86\_64.rpm yum localinstall -y ilmbase-1.0.1-6.1.el6.x86\_64.rpm yum localinstall -y OpenEXR-libs-1.6.1-8.1.el6.x86\_64.rpm

5. С помощью текстового редактора создать файл /etc/yum.repos.d/msvs\_infooborot.repo со следующим содержимым:

[Infooborot]

name=MSVSphere Infooborot

baseurl=file:///mnt/infooborot

enabled=1

gpgcheck=0

6. Установить пакеты МСВСфера Инфооборот в систему с помощью команды:

yum install -y infooborot

7. Запустить скрипт настройки системы с помощью команды: /opt/infooborot/deploy.sh

В процессе выполнения запущенного скрипта на экран пять раз будет выводиться запрос на введение предлагаемого имени файла. Необходимо ввести предлагаемые имена файлов, как, например, это изображено ниже:

```
Adding alfresco users to tomcat

Ignoring potentially dangerous file name /etc/tomcat7/tomcat-users.xml

The text leading up to this was:

---- /etc/tomcat7/tomcat-users.xml 2014-01-23 01:42:52.000000000 +0400

|+++ /etc/tomcat7/tomcat-users.xml 2014-01-23 01:42:52.000000000 +0400

---- File to patch: /etc/tomcat7/tomcat-users.xml
```

8. В процессе настройки системы появится сообщение:

Starting tomcat7 (via systemctl): Job for tomcat7.service failed because the control process exited with error code. See "systemctl status tomcat7.service" and "journalctl -xe" for details.

С помощью текстового редактора в конфигурационном файле /etc/sysconfig/tomcat7 необходимо изменить текущее значение параметра JAVA\_HOME на значение пути к версии java, установленной в системе, например:

export JAVA\_HOME="/usr/lib/jvm/java-1.7.0-openjdk-1.7.0.181.x86\_64/jre/"

9. Скачать с сайта https://jdbc.postgresql.org/download.html драйвер *postgresql* для *Java* 7 и скопировать его в директорию /opt/tomcat7/lib с помощью команды:

cp postgresql-42.2.12.jre7.jar /opt/tomcat7/lib

- 10. Удалить файл-ссылку /opt/tomcat7/lib/postgresql-jdbc.jar и запустить службу tomcat7 с помощью команды: systemctl start tomcat7.service
- 11. Для входа в систему MCBCфера Инфооборот запустить браузер, перейти по адресу *http://IPadpec\_xocma:8080/share*, затем с помощью появившегося окна-приглашения пройти идентификацию и аутентификацию, указав имя пользователя и пароль, значения которых по умолчанию одинаковы и равны *"admin"*, там откроется домашняя страница системы. Для доступа по сети может потребоваться настроить или отключить файервол.

## Установка системы управления контентом МСВСфера Инфооборот 4.2 на ОС РОСА КОБАЛЬТ

Установка системы МСВСфера Инфооборот 4.2 может производиться на выполняющий роль сервера компьютер, функционирующий под управлением серверной операционной системы РОСА КОБАЛЬТ Server, инсталлированной в минимальной конфигурации.

Для установки системы необходимо от имени суперпользователя *root* выполнить следующую последовательность действий.

- 1. Включить утилиту *yum-utils* для работы с репозиториями с помощью команды: *yum --enablerepo="base" -y install yum-utils*
- Подключить репозитории base и extra с помощью команд: yum-config-manager --enable base base-updates extra extra-updates yum update -y
- 3. Создать директорию с помощью команды: mkdir /mnt/infooborot
- Скачать с сайта www.msvsphere.ru установочный дистрибутив системы MCBCфера Инфооборот 4.2 + HO2 и смонтировать его в созданную папку с помощью команды: mount -o loop msvsphere\_infooborot\_yum\_repo\_5.1.3.3.iso /mnt/infooborot

- Скачать из репозитория http://mirror.centos.org/centos/6/os/x86\_64/Packages/ и установить с помощью команды yum следующие три пакета: yum localinstall -y java-1.7.0-openjdk-1.7.0.131-2.6.9.0.el6\_8.x86\_64.rpm yum localinstall -y ghostscript-8.70-23.el6.x86\_64.rpm yum localinstall -y OpenEXR-libs-1.6.1-8.1.el6.x86\_64.rpm
- 6. С помощью текстового редактора создать файл /etc/yum.repos.d/msvs\_infooborot.repo со следующим содержимым:

[Infooborot] name=MSVSphere Infooborot baseurl=file:///mnt/infooborot enabled=1 gpgcheck=0

- 7. Установить пакеты системы МСВСфера Инфооборот 4.2 + HO2 с помощью команды: yum install -y infooborot
- 8. С помощью текстового редактора в конфигурационном файле /etc/rc.d/init.d/postgresql изменить текущее значение параметра pidfile="/var/run/\${NAME}.pid" на новое значение pidfile="/var/run/postmaster.PORT.pid"

9. Добавить в конфигурационном файле /etc/rc.d/init.d/postgresql две строки, выделенные ниже зеленым цветом:

start()

{

mkdir /var/run/postgresql

chmod 777 /var/run/postgresql

[-x "\$PGENGINE/postgres"] || exit 5

10. В файле скрипта настройки системы /opt/infooborot/deploy.sh удалить строку, выделенную здесь красным цветом, и добавить строку, выделенную зеленым цветом:

sed -i 's:/usr/lib/jvm/java:/usr/lib/jvm/java-1.8.0-openjdk-1.8.0.65-3.b17.sp6.x86\_64/jre/:g' /etc/sysconfig/tomcat7

sed -i 's:/usr/lib/jvm/java:/usr/lib/jvm/java-1.7.0-openjdk-1.7.0.131.x86\_64/jre/:g' /etc/sysconfig/tomcat7

11. Запустить скрипт настройки системы с помощью команды:

/opt/infooborot/deploy.sh

В процессе выполнения запущенного скрипта на экран пять раз будет выводиться запрос на введение предлагаемого имени файла. Необходимо ввести предлагаемые имена файлов, как, например, это изображено ниже:

12. Скачать с сайта https://jdbc.postgresql.org/download.html драйвер postgresql для Java 7 и скопировать его в директорию /opt/tomcat7/lib с помощью команды:

cp postgresql-42.1.4.jre7.jar /opt/tomcat7/lib

- 13. Удалить все права на файл-ссылку /opt/tomcat7/lib/postgresql-jdbc.jar с помощью команды: chmod 000 /opt/tomcat7/lib/postgresql-jdbc.jar
- 14. Запустить службу tomcat7 с помощью команды: systemctl restart tomcat7.service
- 15. Для входа в систему MCBCфера Инфооборот необходимо запустить браузер, перейти по адресу *http://ip\_adpec\_xocma:8080/share*, затем с помощью появившегося окна-приглашения пройти идентификацию и аутентификацию, указав имя пользователя и пароль, значения которых по умолчанию одинаковы и равны *"admin"*, там откроется домашняя страница системы. Для доступа по сети может потребоваться настроить или отключить файервол.

## Установка системы управления контентом МСВСфера Инфооборот 4.2 на ОС Альт Сервер 8

Установка системы МСВСфера Инфооборот 4.2 может производиться на выполняющий роль сервера компьютер, функционирующий под управлением операционной системы Альт Сервер 8 с профилем «минимальная установка».

Для установки системы необходимо от имени суперпользователя *root* выполнить следующую последовательность действий.

1. Обновить индексы пакетов и сами пакеты с помощью команд:

apt-get update

apt-get upgrade

- 2. Перезагрузить систему systemd с помощью команды: systemctl daemon-reload
- 3. Установить три нижеперечисленных пакета с помощью команды: apt-get install apt-repo-tools java-1.7.0 LibreOffice
- 4. Скачать с сайта *www.msvsphere.ru* установочный дистрибутив системы МСВСфера Инфооборот 4.2 + HO2

5. Создать нижеописанную структуру директорий так называемого APT-RPM - репозитория и поместить в него четыре следующих rpm-пакета скачанного установочного дистрибутива: /apt-ropo/

/apt-repo/

msvsphere\_infooborot\_repo/

x86\_64/

base/

RPMS.infooborot/ #пакеты архитектуры x86\_64

infooborot-5.1.3.3-1.sp6.x86\_64.rpm

libwebp-0.4.3-3.sp6.x86\_64.rpm

noarch/

base/

RPMS.infooborot/ # архитектурно-независимые пакеты autocorr-en-4.0.4.2-9.sp6.noarch.rpm tomcat7-7.0.59-1.sp6.noarch.rpm

 Создать метаинформацию для вышеупомянутого репозитория с помощью команд: genbasedir --bloat --progress --topdir=/apt-repo/msvsphere\_infooborot\_repo noarch infooborot genbasedir --bloat --progress --topdir=/apt-repo/msvsphere\_infooborot\_repo x86\_64 infooborot

- 7. С помощью текстового редактора в файл /etc/apt/sources.list добавить следующие пять строк: rpm file:///apt-repo/msvsphere\_infooborot\_repo x86\_64 infooborot rpm file:///apt-repo/msvsphere\_infooborot\_repo noarch infooborot rpm http://ftp.altlinux.org/pub/distributions/ALTLinux/Sisyphus x86\_64 classic rpm http://ftp.altlinux.org/pub/distributions/ALTLinux/Sisyphus i586 classic rpm http://ftp.altlinux.org/pub/distributions/ALTLinux/Sisyphus noarch classic
- Обновить индексы пакетов с помощью команды: apt-get -o APT::Cache-Limit=\$(( 1024 \* 1024 \* 1024 / 2 )) update
- 9. Установить следующие два пакета с помощью команды: apt-get install librpm ImageMagick
- 10. С помощью текстового редактора в файле /etc/apt/sources.list удалить следующие строки: rpm http://ftp.altlinux.org/pub/distributions/ALTLinux/Sisyphus x86\_64 classic rpm http://ftp.altlinux.org/pub/distributions/ALTLinux/Sisyphus i586 classic rpm http://ftp.altlinux.org/pub/distributions/ALTLinux/Sisyphus noarch classic
- 11. Обновить индексы пакетов с помощью команды: apt-get update

12. Установить шесть нижеперечисленных пакетов postgresql с помощью команды:

apt-get install postgresql9.6 postgresql9.6-server postgresql9.6-contrib postgresql9.6-perl postgresql9.6-tcl

- 13. Установить пять нижеперечисленных пакетов с помощью команды: apt-get install libwebp swftools autocorr-en hyphen-en patch
- 14. Установить два нижеперечисленных пакета с помощью команд:

rpm -ivh /apt-repo/msvsphere\_infooborot\_repo/noarch/RPMS.infooborot/tomcat7-7.0.59-

1.sp6.noarch.rpm --nodeps

rpm -ivh /apt-repo/msvsphere\_infooborot\_repo/x86\_64/RPMS.infooborot/infooborot-5.1.3.3-1.sp6.x86\_64.rpm --nodeps

15. С помощью текстового редактора в файле /opt/infooborot/alfresco-global.properties установить следующее значение параметра: ooo.exe=/usr/lib64/LibreOffice/program/soffice.bin

16. Выполнить следующие две команды: sed -i 's:sudo -u tomcat ::g' /opt/infooborot/deploy.sh sed -i 's:sudo -u postgres ::g' /opt/infooborot/deploy.sh 17. С помощью текстового редактора в файле /opt/infooborot/deploy.sh удалить строки, выделенные здесь красным цветом, и добавить строки, выделенные зеленым цветом:

1 фрагмент

echo "Initializing PostgreSQL"

# setup postgresql database

postgresql-setup --initdb

/etc/init.d/postgresql initdb

mkdir -p /etc/sysconfig/pgsql

echo "PGDATA=/var/lib/pgsql/data" > /etc/sysconfig/pgsql/postgresql

echo "Configuring trust auth for localhost in PostgreSQL"

# enable trust auth from localhost

patch -s -p0 -i /opt/infooborot/patches/0005-infooborot-configure-postgresql-trust-auth.patch # start postgresql server

2 фрагмент

# start tomcat server

sed -i 's:/usr/lib/jvm/java:/usr/lib/jvm/java-1.7.0-openjdk-1.7.0.79-2.5.5.0.x86\_64/jre/:g' /etc/sysconfig/tomcat7

sed -i 's:/usr/lib/jvm/java:/usr/lib/jvm/java-1.8.0-openjdk-1.8.0.65-3.b17.sp6.x86\_64/:g' /etc/sysconfig/tomcat7

service tomcat7 start

<u>Примечание к фрагменту 2:</u> конкретное имя директории, начинающееся с java-1.7.0, может отличаться от приведенной в данном примере.

18. Скачать с сайта https://jdbc.postgresql.org/download.html драйвер *postgresql* для Java 7 и скопировать его в директорию /opt/tomcat7/lib с помощью команды:

cp postgresql-42.1.4.jre7.jar /opt/tomcat7/lib

19. Сделать пользователя *tomcat* владельцем директорий /opt/tomcat7 и /opt/infooborot с помощью команд:

chown -R tomcat:tomcat /opt/tomcat7

chown -R tomcat:tomcat /opt/infooborot

20. С помощью текстового редактора в файле /etc/rc.d/init.d/tomcat7 удалить строки, выделенные здесь красным цветом, и добавить строки, выделенные зеленым цветом:

1 фрагмент

#!/bin/bash

*# Tomcat7 init script.* 

#

# chkconfig: - 80 20
# description: Start/stop script for Tomcat6
# Source function library.
. /etc/rc.d/init.d/functions .

```
# For SELinux we need to use 'runuser' not 'su'
```

```
if [ -x "/sbin/runuser" ]; then
```

SU="/sbin/runuser -s /bin/sh"

#### else

```
SU="/bin/su -s /bin/sh"
```

#### fi

```
[ -f /etc/sysconfig/network ] && . /etc/sysconfig/network
[ "${NETWORKING}" = "no" ] && exit 0
```

#### 2 фрагмент

```
$SU - $RUNAS_USER -c "${RUN_SCRIPT} start >>${CATALINA_HOME}/logs/catalina.out 2>&1"
runuser -s /bin/bash $RUNAS_USER -c "${RUN_SCRIPT} start
>>${CATALINA_HOME}/logs/catalina.out 2>&1"
```

#### 3 фрагмент

\$SU - \$RUNAS\_USER -c "\${RUN\_SCRIPT} stop >>\${CATALINA\_HOME}/logs/catalina.out 2>&1"
runuser -s /bin/bash \$RUNAS\_USER -c "\${RUN\_SCRIPT} stop
>>\${CATALINA\_HOME}/logs/catalina.out 2>&1"

21. Запустить скрипт настройки системы с помощью команды:

/opt/infooborot/deploy.sh

В процессе выполнения запущенного скрипта на экран четыре раза будет выводиться запрос на ввод предлагаемого имени файла. Неоходимо ввести предлагаемые имена файлов, как, например, это изображено ниже:

22. Для входа в систему MCBCфера Инфооборот необходимо запустить браузер, перейти по адресу http://ip\_adpec\_xocma:8080/share, затем с помощью появившегося окна-приглашения пройти идентификацию и аутентификацию, указав имя пользователя и пароль, значения которых по умолчанию одинаковы и равны "admin", там откроется домашняя страница системы. Для доступа по сети может потребоваться настроить или отключить файервол.

### Установка системы управления контентом МСВСфера Инфооборот 4.2 на ОС Astra Linux СЕ

Установка системы МСВСфера Инфооборот 4.2 может производиться на выполняющий роль сервера компьютер, функционирующий под управлением операционной системы Astra Linux Common Edition, инсталлированной в минимальной конфигурации.

Для установки системы необходимо от имени суперпользователя *root* выполнить следующую последовательность действий.

1. Настроить доступ к сети и добавить репозиторий, вписав в начало файла /etc/apt/sources.list следующую строку:

deb http://mirror.yandex.ru/astra/stable/orel/latest/repository/ orel main contrib non-free

- 2. Обновить индексы пакетов с помощью команды: sudo apt-get update
- Установить tomcat и postgresql с помощью команд: sudo apt-get install postgresql sudo apt-get install libpostgresql-jdbc-java sudo apt-get install tomcat7
- Остановить службы с помощью команд: sudo /etc/init.d/tomcat7 stop sudo /etc/init.d/postgresql stop

5. Скачать с сайта *www.msvsphere.ru* установочный дистрибутив системы МСВСфера Инфооборот 4.2 + НО2 и конвертировать содержащиеся в нем программные пакеты из rpm-формата в deb-формат. Конвертировать необходимо все пакеты, кроме следующих:

postgresql\_9.4.4-2\_amd64

java-1.8.0-openjdk-headless\_1.8.0.65-4\_amd64

postgresql-jdbc\_9.4.1212-2\_all

postgresql-libs\_9.4.4-2\_amd64

postgresql-server\_9.4.4-2\_amd64

tomcat7\_7.0.59-2\_all

Конвертацию пакетов можно осуществить в любой операционной системе, где есть соответствующая программа, например, в Ubuntu с помощью команды:

alien --to-deb package.rpm

- 6. Создать пользователя tomcat с помощью команды: sudo useradd tomcat
- 7. Конвертированные deb-пакеты скачанного дистрибутива установить в систему с помощью команды: sudo dpkg -i имя\_пакета
- Скачать файл с jre версии 7 формата tar.gz, предлагаемый по адресу: http://www.oracle.com/technetwork/java/javase/downloads/java-archive-downloads-javase7-521261.html
- 9. Перейти в папку /usr/lib/jvm с помощью команды: cd /usr/lib/jvm

 Установить *jre* с помощью команды: sudo tar zxvf ~/jre-7u80-linux-x64.tar.gz (для случая, когда файл с *jre* находится в домашней директории пользователя)

11. Запустить систему МСВСфера Инфооборот с помощью следующих команд: sudo chown tomcat7:tomcat7 /var/lib/tomcat7 cd /var/lib/tomcat7/webapps sudo In -s /opt/infooborot/alfresco.war sudo In -s /opt/infooborot/share.war sudo In -s /opt/infooborot/solr4.war sudo mkdir -p /var/lib/tomcat7/shared/classes/alfresco/web-extension sudo mkdir -p /var/lib/tomcat7/shared/lib cd /var/lib/tomcat7/shared/classes/ sudo In -s /opt/infooborot/alfresco-global.properties cd /var/lib/tomcat7/shared/classes/alfresco/web-extension sudo In -s /opt/infooborot/share-config-custom.xml sudo mkdir /var/lib/tomcat7/lib cd /var/lib/tomcat7/lib sudo In -s /usr/share/java/postgresql-jdbc4.jar sudo In -s /opt/infooborot/extensions/audit-dashlet-0.53.jar /var/lib/tomcat7/shared/lib sudo chown -R tomcat7:tomcat7 /var/lib/tomcat7 sudo chown -R tomcat7:tomcat7 /opt/infooborot

12. Добавить в файл /etc/tomcat7/tomcat-users.xml строки следующего содержания (добавляемые строки выделены зеленым цветом):

```
<user username="both" password="tomcat" roles="tomcat, role1"/>
```

```
<user username="role1" password="tomcat" roles="role1"/>
```

-->

```
<user username="CN=Alfresco Repository Client, OU=Unknown, O=Alfresco Software Ltd.,
L=Maidenhead, ST=UK, C=GB" roles="repoclient" password="null"/>
<user username="CN=Alfresco Repository, OU=Unknown, O=Alfresco Software Ltd., L=Maidenhead,
ST=UK, C=GB" roles="repository" password="null"/>
</tomcat-users>
```

13. Добавить в файл /usr/share/tomcat7/bin/catalina.sh строки следующего содержания (добавляемые строки выделены зеленым цветом):

```
# Uncomment the following line to make the umask available when using the
```

# org.apache.catalina.security.SecurityListener

```
#JAVA_OPTS="$JAVA_OPTS -Dorg.apache.catalina.security.SecurityListener.UMASK=`umask`"
```

JAVA\_OPTS="\$JAVA\_OPTS -Djava.net.preferIPv4Stack=true -Djava.net.preferIPv4Addresses=true -Xmx2048m -Xms512m -XX:MaxPermSize=512m"

# ----- Execute The Requested Command -----

14. Добавить в файл /etc/tomcat7/server.xml строки следующего содержания (добавляемые строки выделены зеленым цветом):

maxThreads="150" SSLEnabled="true" scheme="https" secure="true"

clientAuth="false" sslProtocol="TLS" />

-->

```
<Connector port="8443" URIEncoding="UTF-8" protocol="org.apache.coyote.http11.Http11Protocol"
SSLEnabled="true"
maxThreads="150" scheme="https"
keystoreFile="/opt/infooborot/data/keystore/ssl.keystore" keystorePass="kT9X6oe68t"
keystoreType="JCEKS"
secure="true" connectionTimeout="240000"
truststoreFile="/opt/infooborot/data/keystore/ssl.truststore" truststorePass="kT9X6oe68t"
truststoreFile="/opt/infooborot/data/keystore/ssl.truststore" truststorePass="kT9X6oe68t"
truststoreType="JCEKS"
clientAuth="want" sslProtocol="TLS" allowUnsafeLegacyRenegotiation="true"
maxHttpHeaderSize="32768" />
<!-- Define an AJP 1.3 Connector on port 8009 --->
<Connector port="8009" protocol="AJP/1.3" redirectPort="8443" />
```

15. Выполнить следующие пять команд:

sudo cp -f /opt/infooborot/solr.xml /etc/tomcat7/Catalina/localhost/solr4.xml sudo sed -i 's:@@ALFRESCO\_SOLR4\_DATA\_DIR@@:/opt/infooborot/data/solr:g' /opt/infooborot/data/solr/archive-SpacesStore/conf/solrcore.properties sudo sed -i 's: @ @ALFRESCO\_SOLR4\_DATA\_DIR @ @:/opt/infooborot/data/solr:g' /opt/infooborot/data/solr/workspace-SpacesStore/conf/solrcore.properties sudo sed -i 's: @ @ALFRESCO\_SOLR\_DIR @ @:/opt/infooborot/data/solr-old:g' /opt/infooborot/data/solr-old/archive-SpacesStore/conf/solrcore.properties sudo sed -i 's: @ @ALFRESCO\_SOLR\_DIR @ @:/opt/infooborot/data/solr-old:g' /opt/infooborot/data/solr-old/workspace-SpacesStore/conf/solrcore.properties

16. Заменить в файле /etc/postgresql/9.4/main/pg\_hba.conf строки выделенные красным цветом на строки выделенные зеленым цветом:

# "local" is for Unix domain socket connections only

| local                     | all | all | pe           | peer  |  |  |
|---------------------------|-----|-----|--------------|-------|--|--|
| local                     | all | all | tru          | trust |  |  |
| # IPv4 local connections: |     |     |              |       |  |  |
| host                      | all | all | 127.0.0.1/32 | md5   |  |  |
| host                      | all | all | 127.0.0.1/32 | trust |  |  |
| host                      | all | all | 0.0.0/0      | md5   |  |  |
| #host                     | all | all | 0.0.0/0      | md5   |  |  |
| # IPv6 local connections: |     |     |              |       |  |  |
| host                      | all | all | ::1/128      | md5   |  |  |

- 17. Запустить postgresql с помощью команды: sudo /etc/init.d/postgresql start
- Создать пользователя и базу данных с помощью команд: createuser -U postgres -h 127.0.0.1 -DEIIRS alfresco createdb -U postgres -h 127.0.0.1 -E UTF-8 -O alfresco alfresco
- 19. Добавить сайт документации в систему МСВСфера Инфооборот с помощью следующих двух команд:

sudo -u tomcat7 mkdir -p /var/lib/tomcat7/shared/classes/alfresco/extension/bootstrap sudo -u tomcat7 ln -s /opt/infooborot/extensions/docs/\* /var/lib/tomcat7/shared/classes/alfresco/extension/bootstrap/

- Настроить использование jre1.7.0\_80, который был установлен, с помощью следующих команд: sudo rm /usr/lib/jvm/default-java sudo ln -s /usr/lib/jvm/jre1.7.0\_80 /usr/lib/jvm/default-java export JRE\_HOME=/usr/lib/jvm/jre1.7.0\_80
- 21. Запустить tomcat с помощью команды: sudo /etc/init.d/tomcat7 start
- 22. Для входа в систему MCBCфера Инфооборот необходимо запустить браузер, перейти по адресу *http://ip\_adpec\_xocma:8080/share*, затем с помощью появившегося окна-приглашения пройти идентификацию и аутентификацию, указав имя пользователя и пароль, значения которых по умолчанию одинаковы и равны *"admin"*, там откроется домашняя страница системы.

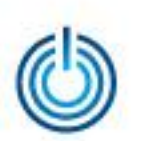

Кроссплатформенные возможности системы управления контентом МСВСфера Инфооборот 4.2

# Спасибо за внимание

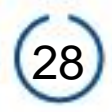